## 柏崎市子ども会連合会(全国子ども会安全共済会・新潟県子ども会育成連合会) ネット加入申込案内

#### ■ネット申込受付期間

令和7(2025)年4月1日(火)~5月9日(金)

#### ■ネット加入の概要

- 手続きは「全国子ども会連合会」ホームページから
- 最初に単位子ども会として登録が必要
- ネット加入後、市子連事務局への「報告書提出と会費納入」が必要
- 行事の追加や変更が実施日前日まで入力可能で、市子連事務局への連絡不要

#### ■ネット加入の流れ

①単位子ども会情報の登録

全国子ども会連合会ホームページ→「安全共済ネット加入」を選択→メールアドレス登録 →送付された URL に移動→単位子ども会情報を入力し登録→登録確認メールが送付さ れるのを確認

②加入者情報・年間行事・日常定例活動の登録
 「安全共済ネット加入」ページからログイン→加入者情報入力
 →登録内容確認・保存→年間行事入力→登録内容確認・保存
 →日常定例活動入力→登録内容確認・保存

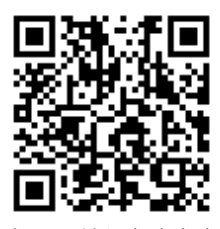

全国子ども会連合会 ホームページ

③市子連への提出

「安全共済ネット加入」ページ下段の「単位子ども会用」→「様式 O6 共済掛金等報告書」を作成→「様式 O6 共済掛金等報告書」と共済掛金を柏崎市子連窓口に提出

#### ■提出場所

柏崎市子ども会連合会事務局 柏崎市東本町一丁目3番24号 市民プラザ 2階 受付窓口 月~金曜の午前8時30分~午後5時15分 (4月7日(月)~4月28日(月)の月曜は午前8時30分~午後7時) ※ただし、次の日は受付ができませんので、ご注意ください ①土曜日・日曜日・祝日 ②4月16日(水曜日):市民プラザ休館日のため ③4月18日(金曜日):市子連総会の準備・運営・撤収対応のため ※この時間帯によりがたい場合は、事前にご相談ください

# ■加入申込・会費納入日により、保険適用期間が変わります! 申込受付期間が終了した後も、加入申込みは随時受け付けます。その場合、保 険適用期間が変わります。期間外の申込みは、加入手続きの完了まで時間が掛か りますのでご注意<ださい。</li> 申込受付期間(4月1日~5月9日)内に申し込み・会費納入手続きを済ま せた場合 ⇒令和7(2025)年4月1日~令和8(2026)年3月31日 5月12日以降に申し込み・会費納入手続きをした場合 ⇒加入申込・会費納入日から5日程度後~令和8(2026)年3月31日

### ■窓口にお持ちいただくもの

次の①②をお持ちください。

報告書は別紙の記入例を参考にし、記入漏れがないようにお願いします。

①共済掛金等報告書(〈共済様式〉06)

②加入金 270 円×人数分

(内訳)

| 全国子ども会安全共済会掛金   | 50円  |
|-----------------|------|
| 全国子ども会連合会運営費    | 20円  |
| 新潟県子ども会育成連合会運営費 | 50円  |
| 新潟県子ども会育成連合会会費  | 100円 |
| 柏崎市子ども会連合会会費    | 50円  |

※ネットで加入申し込みをした場合、〈共済様式〉03~05の記入・提出は 不要です

> 柏崎市子ども会連合会事務局 柏崎市教育委員会文化・生涯学習課(市民プラザ内) 柏崎市東本町一丁目3番24号 TEL:0257-20-7500 FAX:0257-22-2637 Eメール:s-plaza@city.kashiwazaki.lg.jp

## 安全共済会ネット加入申込の流れ

 全国子ども会連合会ホームページのトップ画面から「安全共済会ネット加入」を選択し ます

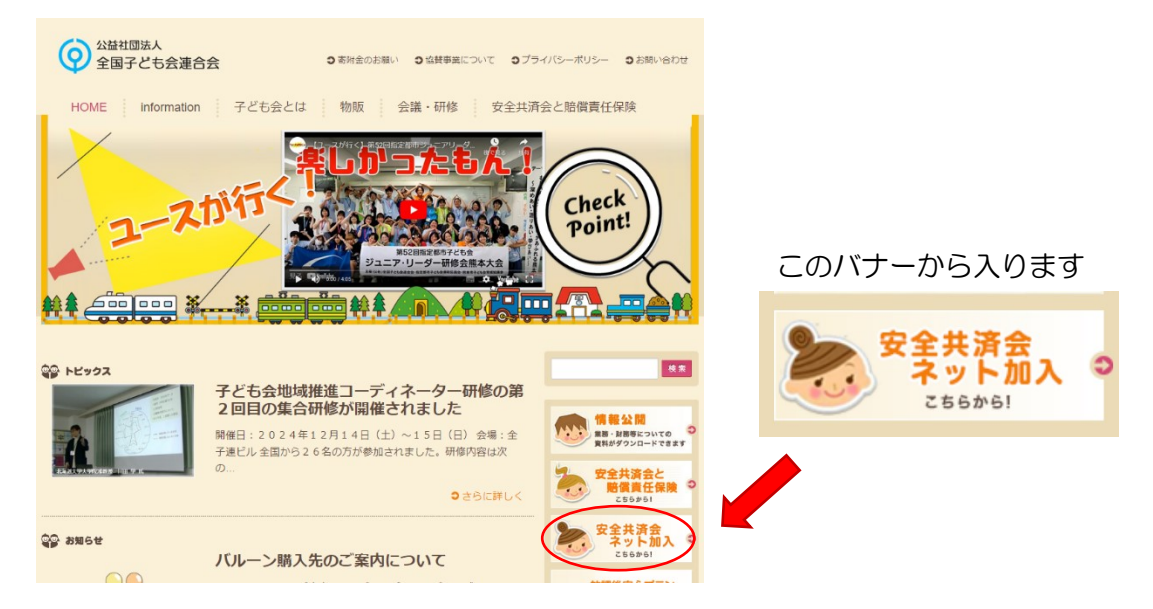

全子連安全共済会ネット加入ホームページ ⇒ https://www.kodomo-kai.or.jp/kyousainet/

② 安全共済会ネット加入ページ下部にある、単位子ども会用ネット加入マニュアル「加入 編」を参照のうえ、申し込み手続きを開始してください

| 単位子ども会ど                                         |        |          |                  |  |  |
|-------------------------------------------------|--------|----------|------------------|--|--|
| ネット加入マニュアル(ネット入力の際ご不明な点はこちらをご確認ください。)           |        |          |                  |  |  |
| 加入編 🛓                                           | 変更編 📩  | 更新編 土    | 加入者データアップロード方法 📩 |  |  |
| 様式06 共済掛金等報告書(ネット登録後、市区町村子連へ掛金と一緒にこの用紙を提出してください |        |          |                  |  |  |
| PDF 📥                                           | エクセル 📩 | PDF記入例 📩 |                  |  |  |

③ 「新規登録」から入り、連絡用メールアドレス入力後「メール登録」をクリックします

- ④ 登録した連絡用メールアドレスに「登録専用URL」入りのメールが届くので、URL をクリックし、「単位子ども会情報の登録」に移行します
- ⑤ 単位子ども会の情報入力後、「次へ」をクリックし、「単位子ども会 登録内容の確認」
  画面で入力内容を確認します
  ※ユーザーID とパスワードの設定が必要です

- ⑥ 入力内容に誤りがなければ「登録」で完了。「20××年度 単位子ども会 登録完了」 が表示され、連絡用アドレスに登録完了のメールが届きます
   ※「単位子ども会 登録完了」画面から、ログイン画面に移動可能
- ⑦ 「安全共済会ネット加入」ページの「ログイン」から、「共済お申込み ログイン」に移動します

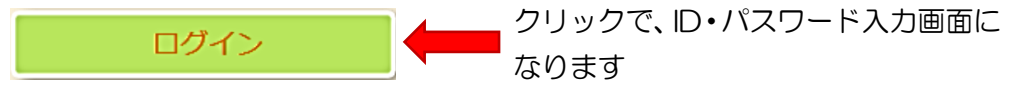

- ⑧ ⑤で設定したユーザーIDとパスワードを入力し、ログインします。「加入者情報の登録」 「年間行事の登録」「日常定例活動の登録」を行ってください 入力完了後「保存」をクリックで、登録は終了です
- ⑨ 登録後、安全共済会ネット加入ページ下部にある「様式 O6 共済掛金等報告書」から 「共済掛金等報告書」をダウンロードしてください

| 単位子ども会用                                          |        |          |                  |  |  |  |
|--------------------------------------------------|--------|----------|------------------|--|--|--|
| ネット加入マニュアル(ネット入力の際ご不明な点はこちらをご確認ください。)            |        |          |                  |  |  |  |
| 加入編 土                                            | 変更編 📩  | 更新編 土    | 加入者データアップロード方法 📩 |  |  |  |
| 様式06 共済掛金等報告書(ネット登録後、市区町村子連へ掛金と一緒にこの用紙を提出してください) |        |          |                  |  |  |  |
| PDF 📩                                            | エクセル 🛓 | PDF記入例 🛓 |                  |  |  |  |
|                                                  |        |          |                  |  |  |  |
| 「共済掛金等報告書」記入例」                                   |        |          |                  |  |  |  |

- 「共済掛金等報告書」
- ⑩ 「共済掛金等報告書」に、ネットで入力した人数や種別内訳、会費金額を記入します
- ① 市子連窓口に、記入した「共済掛金等報告書」と会費(270円×人数)をお持ちくだ さい

※行事・活動名に変更が生じた場合も、ネットで手続きをお願いします
 →書類提出は不要です
 ※追加加入者登録は、ネットでの手続き後、⑨~⑪が必要です